## MR-EP インストール手順(WindowsOS)

- ① Web コンソールにログインします。
- ② メニュー左側の[設定] > [ダウンロード]タブの順にクリックします。
- ③ インストーラーファイル「Windows (.exe)」をダウンロードします。

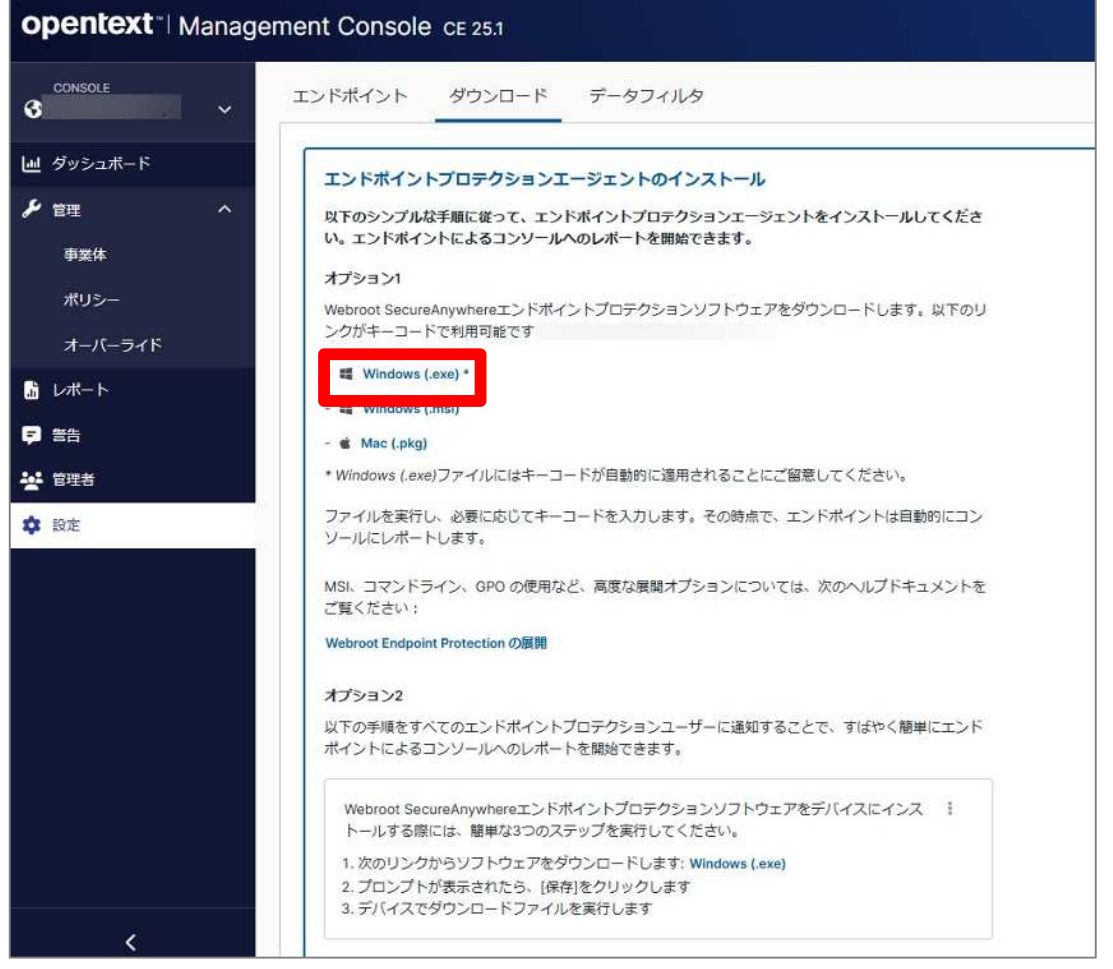

④ インストール対象の PC 上でインストーラーファイルを実行します。

※ファイル名には「キーコード」が書かれています。ファイル名は変更しないことを推奨します。ファイル名を変更するとインス トール途中でキーコード入力を求められます。キーコードは「ソフトウェアのダウンロード」画面内および「設定」タブ内に記載 されています。

⑤ 途中 UAC(ユーザーアカウント制御)が表示されたら「はい」をクリックして下さい。

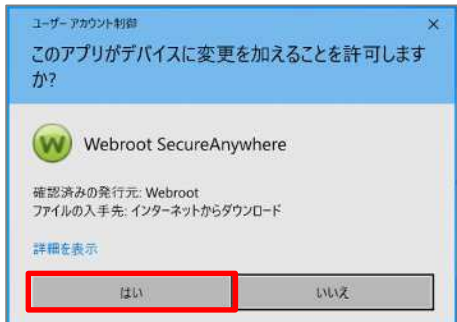

⑥ インストールが完了すると、システムトレイにウェブルートのアイコンが表示され、初回スキャンが始まります。 スキャンは 2~30 秒程度で終了します。インストールはこれで完了です。

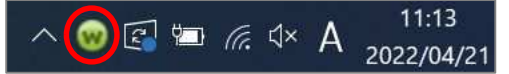

※ダウンロードしたインストールファイルは、USB メモリやファイルサーバー等で各パソコンに配布しインストールできます。

またダウンロード画面下部のオプション 2 を利用して、電子メールで配布することも可能です。 電子メールでインストーラーダウンロード URL を送信します。 : をクリックし、「クリップボードにコピー」または「電子メール アプリケーションを開く」よりインストールが必要な相手に送信して下さい。

オプション2

以下の手順をすべてのエンドポイントプロテクションユーザーに通知することで、すばやく簡単にエンド ポイントによるコンソールへのレポートを開始できます。

Webroot SecureAnywhereエンドポイントプロテクションソフトウェアをデバイスにインス トールする際には、簡単な3つのステップを実行してください。

次のリンクからソフトウェアをダウンロードします: Windows (.exe)
プロンプトが表示されたら、[保存]をクリックします
デバイスでダウンロードファイルを実行します